All parents signing up for their children to participate in one of the numerous exciting club opportunities at King Springs Elementary will need to change their child's dismissal type through the enrolling adult's ParentVue account.

**Clubs cannot be chosen as a DEFAULT setting** for the goSafe Dismissal Statement. These changes will need to be entered as temporary dismissal changes. The good news is you can set up all the necessary date changes for each club for the entire semester at one time.

How to Update/Change Student Dismissal

1. Login to ParentVue

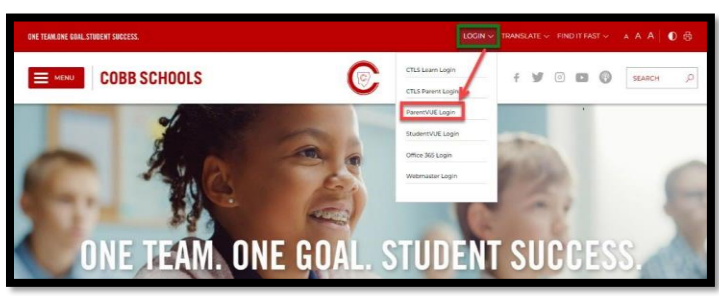

2. Enter ParentVue User Name and Password

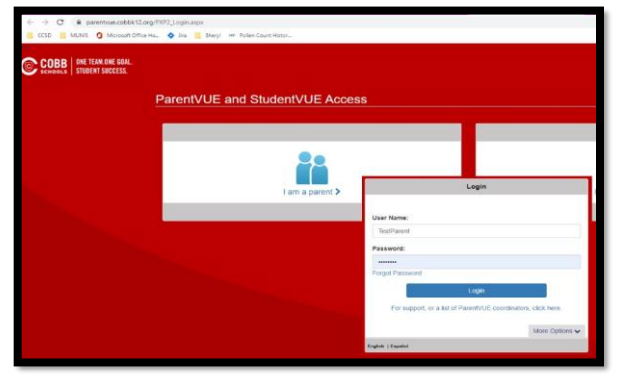

3. Select Student InformationDismissal Changes

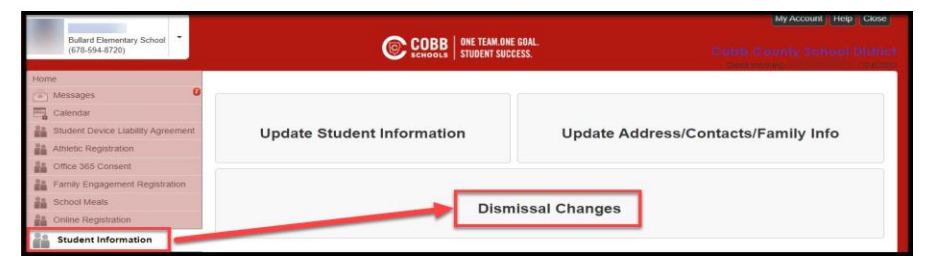

4. Select the View/Change Dismissal Icon

| Student<br>Information<br>Cate County Security Securit |                                            |  |
|----------------------------------------------------------------------------------------------------|--------------------------------------------|--|
| NROLLING ADULT CONTACT INFORMATION                                                                                                    |                                            |  |
| Students Students                                                                                                    |                                            |  |
| DDRESS                                                                                                    | Student ID:                                |  |
|                                                                                                    | Information/Contacts                       |  |
| IAILING ADDRESS                                                                                                    | Enrollment Documents                       |  |
| JDENTS                                                                                                    | Sector Medical Information                 |  |
|                                                                                                    | <ul> <li>Transfer(s) Apply/View</li> </ul> |  |
|                                                                                                    | Club/Organization Opt-Out                  |  |
|                                                                                                    | Enroll in ASP                              |  |
|                                                                                                    | View/Change After School Dismissal         |  |
|                                                                                                    | Get Carline Dismissal Bar Code             |  |
|                                                                                                    |                                            |  |

6. Select the "Change" Button under Temporary Dismissal Charges

\*\*Please note Same Day Changes must be submitted 40 minutes before Dismissal.\*\*

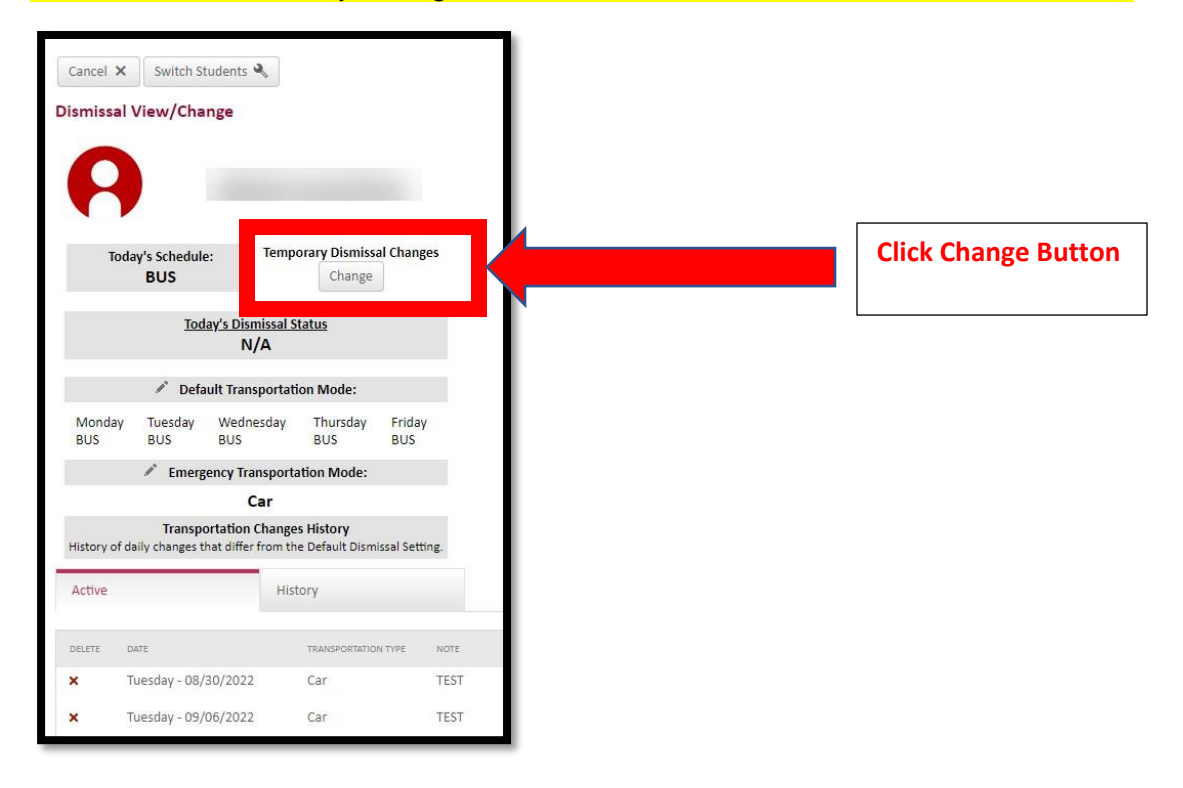

6. Enter the Date (click on the calendar button; the calendar will appear for you to select the start date)

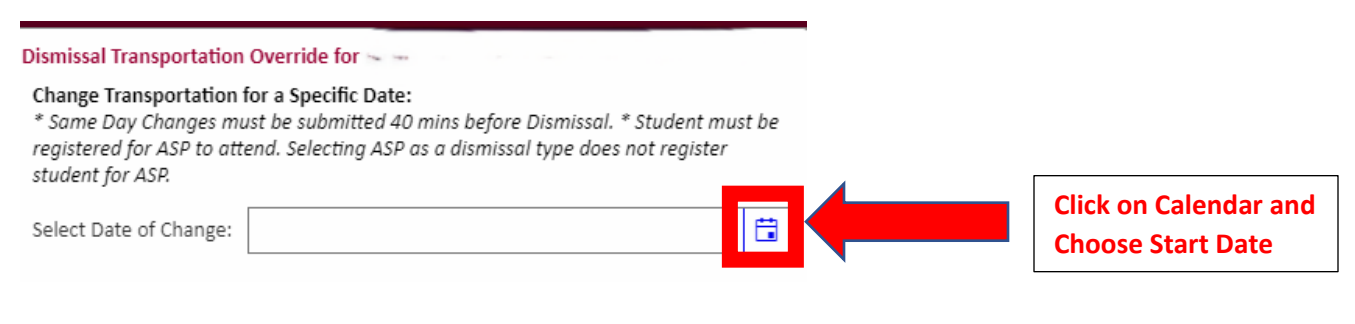

## 7. Choose Type: Club, Repeat: Yes, and Last Date of Club.

| <b>Enter Club</b> | Name | in Enter | <b>Notes Box.</b> | Click Save |
|-------------------|------|----------|-------------------|------------|
|-------------------|------|----------|-------------------|------------|

## Dismissal Transportation Override for Comment

## Change Transportation for a Specific Date:

\* Same Day Changes must be submitted 40 mins before Dismissal. \* Student must be registered for ASP to attend. Selecting ASP as a dismissal type does not register student for ASP.

| Select Date of Change: 8/26/2024                   | ti i   | Click Arrow and<br>choose club          |
|----------------------------------------------------|--------|-----------------------------------------|
| Select Transportation Type: CLUB                   |        |                                         |
| Do you need to repeat this Override?               | [      |                                         |
| Yes > No     Repeat every Monday until : 12/2/2024 | Choose | e Yes                                   |
| Enter Notes                                        |        | Click on Calendar and<br>Final Club Day |
| × Cancel Save                                      | _      |                                         |

You will need to Repeat this process each day of the week you have a Club scheduled.

|            | Monday    | Tuesday   | Wednesday | Thursday  | Friday    |
|------------|-----------|-----------|-----------|-----------|-----------|
| Start Date | 8/26/2024 | 8/27/2024 | 8/28/2024 | 8/29/2024 | 8/30/2024 |
| End Date   | 12/2/2024 | 12/3/2024 | 12/4/2024 | 12/5/2024 | 12/6/2024 |